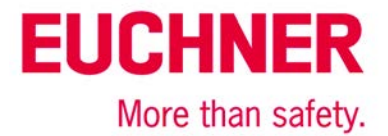

# EKS Light FSA an Siemens S7-300 – Betriebsartenwahl mit Touchscreen

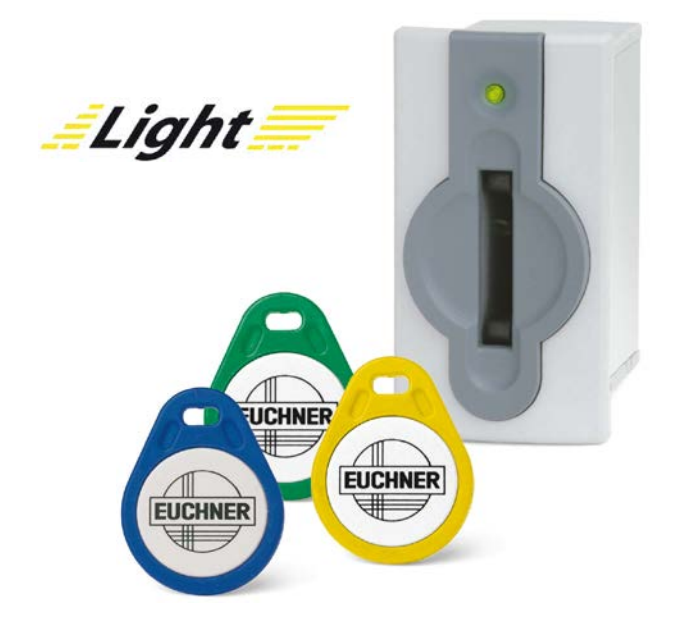

# Inhalt

| Verwendete Bauteile / Module                             | 2  |
|----------------------------------------------------------|----|
| EUCHNER                                                  | 2  |
| Andere                                                   | 2  |
| Abkürzungen                                              | 2  |
| Funktionsbeschreibung                                    | 3  |
| Allgemein                                                | 3  |
| Schlüsselstruktur                                        | 3  |
| Blockschaltbild und Beschreibung                         | 5  |
| Generelle Hinweise zur Programmierung                    | 5  |
| Stecken eines EKS Schlüssels                             | 6  |
| Ausstecken eines EKS Schlüssels                          | 20 |
| Prinzipielles Schaltbild                                 | 24 |
| Sicherheitstechnische Beschreibung                       | 25 |
| EKS Light FSA                                            | 25 |
| SPS mit Touchscreen                                      | 25 |
| F-SPS                                                    | 25 |
| Zusammenfassung                                          | 26 |
| Software                                                 | 26 |
| Zusammenfassung                                          | 26 |
| Wichtiger Hinweis – Bitte unbedingt sorgfältig beachten! | 27 |

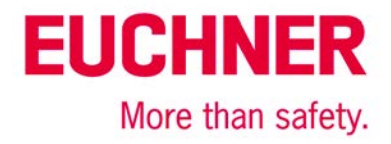

# Verwendete Bauteile / Module

# **EUCHNER**

| Beschreibung          | BestNr. / Artikelbezeichnung    |
|-----------------------|---------------------------------|
| EKS Light FSA kompakt | 112207 / EKS-A-IPLA-G01-ST05/04 |
| oder                  |                                 |
| EKS Light FSA modular | 113645 / EKS-A-APRA-G08         |
| EKS FHM               | 106585 / EKS-A-SFH-G30-2000     |
| EKS Schlüssel         | 077859 / EKS-A-K1RDWT32-EU      |
|                       | 084735 / EKS-A-K1BKWT32-EU      |
|                       | 091045 / EKS-A-K1BLWT32-EU      |
|                       | 094839 / EKS-A-K1GNWT32-EU      |
|                       | 094840 / EKS-A-K1YEWT32-EU      |

Tipp: Weitere Informationen und Downloads zu den o.g. EUCHNER-Produkten finden Sie unter www.EUCHNER.de. Geben Sie einfach die Bestellnummer in die Suche ein.

## Andere

| Beschreibung                                                                                                    | Artikel                                                                                                    |
|----------------------------------------------------------------------------------------------------|----------------------------------------------------------------------------------------------------|
| S7-300, CPU 315F-2 PN/DP                                                                                                    | 6ES7315-2FJ14-0AB0                                                                                                    |
| Abkürzungen                                                                                                    |                                                                                                    |
| Bezeichnung                                                                                                    | Abkürzung                                                                                                    |
| EKS light <i>FSA</i><br>EKS                                                                                                    | Das in dieser Applikation verwendete EKS mit FSA<br>Funktionalität und Datenbusschnittstelle (siehe<br>verwendete EUCHNER Bauteile)                     |
| SPS Die konventionelle Steuerung, die verwendet v<br>und SPS-Funktionalität bietet. Die SPS hat An-<br>schlüsse für die verwendeten Bussysteme       |                                                                                                    |
| F-SPS Die fehlersichere SPS, die in dieser Applikation<br>verwendet wird. Die F-SPS hat einen gemeinsam<br>Datenbereich mit der SPS über Merkerworte |                                                                                                    |
| HMI                                                                                                    | Die Schnittstelle von der Maschine zum Bediener<br>(Human Machine Interface), gebildet aus eine Bild-<br>schirm mit einer Touchoberfläche oder Softkeys |
| MW Merkerwort, ein 16 Bit Datenwort zum Austaus<br>der Daten zwischen F-SPS und SPS                                                                  |                                                                                                    |
| PL                                                                                                    | Performance Level nach EN ISO 13849-1                                                                                                    |
| PL,                                                                                                    | Performance Level required nach EN ISO 13849-1                                                                                                    |
| SRASW                                                                                                    | Sicherheitsbezogene Anwendungssoftware nach EN ISO 13849-1                                                                                              |

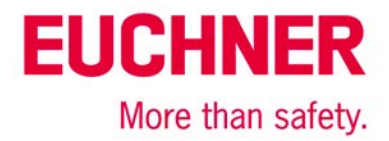

# Funktionsbeschreibung

## Allgemein

Es soll eine Betriebsartenwahl an einer Maschine unter Nutzung des EKS Light *FSA* als Zugangssystem realisiert werden. Die Wahl der Betriebsart erfolgt über einen Touchscreen oder andere Bedienelemente, wie bspw. Softkeys in der HMI (Human Machine Interface). Die Bedienung ist somit über die Standard-Benutzerschnittstelle möglich, es muss kein Schlüsselschalter eingesetzt werden. Die Auswertung und die Umschaltung der Betriebsart ist über eine sichere SPS (F-SPS) realisiert. Mithilfe des EKS light FSA lassen sich fünf Berechtigungsstufen für den Zugang zur Betriebsartenwahl festlegen. Von der Berechtigungsstufe hängt ab, welche Betriebsarten für den Besitzer des jeweiligen Schlüssels anwählbar sind.

## Schlüsselstruktur

Die Daten auf dem Schlüssel sind wie folgt strukturiert.

| Bytenr.   | Beschreibung       | Тур   | Länge  | Erläuterung                                                                                                    |
|-----------|--------------------|-------|--------|----------------------------------------------------------------------------------------------------|
| 109       | Betriebsmodus      | Byte  | 1 Byte | Modus des EKS light FSA                                                                                                    |
| 110 – 111 | Berechtigungsstufe | Word  | 2 Byte | Autorisierungsstufe für Zugriff auf die Betriebsart der Maschine.                                                                                                    |
| 112 – 113 | Zugriffscodierung  | Word  | 2 Byte | Eingrenzung der Maschinen- bzw. Anlagengruppe (10 Bit)                                                                                                    |
| 114 – 115 | KEYCRC             | CRC   | 2 Byte | Prüfsumme über einen bestimmten Teil des Schlüssels als Kopier-<br>schutz.                                                                                                    |
| 116 – 123 | KeylD              | KeylD | 8 Byte | Die KeylD ist eine von EUCHNER fest programmierte Nummer auf dem<br>Schlüssel. Diese Nummer ist bei jedem Schlüssel unterschiedlich.<br>Diese Nummer kann zur Werkeridentifizierung herangezogen werden. |

Als Betriebsmodus muss für diese Applikation am EKS light FSA der Wert 6 oder 7 eingestellt werden. Mit diesem Wert wird das EKS light FSA in dem Betriebsmodus arbeiten, der für die Auswahl der Betriebsart über einen Touchscreen oder Softkeys notwendig ist. Derselbe Wert muss auch auf dem Schlüssel hinterlegt werden.

In der Zugriffscodierung wird bei Betriebsmodus 6 verglichen, ob auf dem Schlüssel derselbe Wert steht ist, wie auch an den DIP-Schaltern im Gerät eingestellt. Nur bei vollständiger Übereinstimmung wird der Schlüssel akzeptiert.

In der Zugriffscodierung wird bei Betriebsmodus 7 verglichen, ob das Bit auf dem Schlüssel an derselben Stelle, wie das Bit, das an den DIP-Schaltern eingestellt ist, den Wert 1 hat. Nur wenn sowohl Schlüssel, wie auch DIP-Schalter in diesem Bit übereinstimmend eine 1 haben, wird der Schlüssel akzeptiert.

Im Feld Berechtigungsstufe muss einer der fünf Werte aus Tabelle 2 für MW01 bzw. ReadAuthorization hinterlegt sein, der die Auswahl einer von mehreren Betriebsarten erlaubt. Entsprechend diesem Feld werden die Ausgänge A bis D sowie STR gesetzt. Jeder der 5 Ausgänge repräsentiert dabei eine erlaubte Berechtigungsstufe. Es wird immer nur ein einziger Ausgang gesetzt. Die Sicherheits-SPS muss das prüfen und sobald mehr als ein einziger Ausgang gleichzeitig ansteht, in den Fehlerbetrieb verzweigen. In Tabelle 2 ist die Zuordnung der der Datenworte auf die Ausgänge beschrieben.

Im Feld KEYCRC wird vom Verwaltungsprogramm EKM light automatisch eine Prüfsumme eingetragen, die im EKS light nachgerechnet wird. Nur wenn die Berechnung der Prüfsumme denselben Wert hat, wie auf dem Schlüssel abgelegt, werden die Ausgänge des EKS light angeschaltet.

| Binärwert           | Hexadezimalwert |
|---------------------|-----------------|
| 0000 1111 0000 1111 | OFOFH           |
| 0000 1111 1111 0000 | OFFOH           |
| 0011 0011 0011 0011 | 3333H           |
| 0011 0011 1100 1100 | 33CCH           |
| 0011 1100 0011 1100 | 3C3CH           |

## Wertevorrat für die Berechtigungsstufe für 5 Betriebsarten:

Tabelle 1

Die Werte sind so gewählt, dass eine Hamming Distanz von 8 gegeben ist. Zusätzlich wird über die KEYCRC eine Verfälschung des Schlüssels verhindert. Der Wert Null darf nicht genutzt werden. Dieser Wert ist notwendig, um einen ausgesteckten Schlüssel zu erkennen. Da über den Bus eine Datenübertragung zwischen den verschiedenen Systemen gewährleistet sein muss, müssen die Codes für die Betriebsartenwahl entsprechend dem Wertevorrat gewählt werden. Diese Datenworte müssen deshalb auch innerhalb des Programms weiter verwendet werden.

### Definition der Datenworte für die Stufe der Betriebsart

Um Fehler durch Überschreiben des Speichers in der SPS zu vermeiden, **muss** die Bedeutung der Betriebsartenwahl in den verschiedenen benutzten Speicherstellen den Wert wechseln. Hierzu wird in der Tabelle 2 festgelegt, was die Betriebsartenwahl in der jeweiligen Variablen bzw. im Datenwort für eine Bedeutung hat. Dies erfolgt mittels Konstanten.

| Variable bzw. Datenwort                               | Definition<br>Betriebsart | Hex   | Bemerkung                                                                                       |
|-------------------------------------------------------|---------------------------|-------|-------------------------------------------------------------------------------------------------|
| Wertebereich für MW01 und                             | RE_MSO_0                  | OFOFH | Ausgang A gesetzt. Mode of Safe Operation 0: Manueller Betrieb                                  |
| selinhalt (entsprechend                               | RE_MSO_1                  | OFFOH | Ausgang B gesetzt. Mode of Safe Operation 1: Automatikbetrieb                                   |
| diesen Werten muss der<br>Schlüssel beschrieben sein) | RE_MSO_2                  | 3333H | Ausgang C gesetzt. Mode of Safe Operation 2: Einrichtbetrieb                                    |
|                                                       | RE_MSO_3                  | 33CCH | Ausgang D gesetzt. Mode of Safe Operation 3: Automatikbetrieb mit manuellem Eingriff            |
|                                                       | RE_MSO_4                  | 3C3CH | Ausgang STR gesetzt. Mode of Safe Operation Service: Betriebsart für Service und Inbetriebnahme |
| Wertebereich für MW03 und                             | SE_MSO_0                  | OFFOH | Mode of Safe Operation 0: Manueller Betrieb                                                     |
| Selectivisu                                           | SE_MSO_1                  | 3333H | Mode of Safe Operation 1: Automatikbetrieb                                                      |
|                                                       | SE_MSO_2                  | 33CCH | Mode of Safe Operation 2: Einrichtbetrieb                                                       |
|                                                       | SE_MSO_3                  | 3C3CH | Mode of Safe Operation 3: Automatikbetrieb mit manuellem Eingriff                               |
|                                                       | SE_MSO_4                  | OFOFH | Mode of Safe Operation Service: Betriebsart für Service und Inbe-<br>triebnahme                 |
| Wertebereich für MW05 und                             | CH_MSO_0                  | 3333H | Mode of Safe Operation 0: Manueller Betrieb                                                     |
| CHECKINSO                                             | CH_MSO_1                  | 33CCH | Mode of Safe Operation 1: Automatikbetrieb                                                      |
|                                                       | CH_MSO_2                  | 3C3CH | Mode of Safe Operation 2: Einrichtbetrieb                                                       |
|                                                       | CH_MSO_3                  | OFOFH | Mode of Safe Operation 3: Automatikbetrieb mit manuellem Eingriff                               |
|                                                       | CH_MSO_4                  | OFFOH | Mode of Safe Operation Service: Betriebsart für Service und Inbe-<br>triebnahme                 |
| Wertebereich für MW07 und                             | SW_MSO_0                  | 33CCH | Mode of Safe Operation 0: Manueller Betrieb                                                     |
| Switchiwiso                                           | SW_MSO_1                  | 3C3CH | Mode of Safe Operation 1: Automatikbetrieb                                                      |
|                                                       | SW_MSO_2                  | OFOFH | Mode of Safe Operation 2: Einrichtbetrieb                                                       |
|                                                       | SW_MSO_3                  | OFFOH | Mode of Safe Operation 3: Automatikbetrieb mit manuellem Eingriff                               |
|                                                       | SW_MSO_4                  | 3333H | Mode of Safe Operation Service: Betriebsart für Service und Inbe-<br>triebnahme                 |

Tabelle 2

Die Werte stellen eine hierarchische Ordnung dar, bspw. ist MSO 1 und MSO 2 in MSO 3 enthalten. Beispielsweise werden mit der Zugangsberechtigung MSO3 die Ausgänge LA, und D eingeschaltet. Alle anderen bleiben ausgeschaltet.

Wichtig: Diese Werte müssen genutzt werden, um die Datenübertragung auf dem Bus zwischen SPS und HMI sicherzustellen. Alle Angaben ohne Gewähr. Technische Änderungen und Irrtum vorbehalten. © EUCHNER 2016

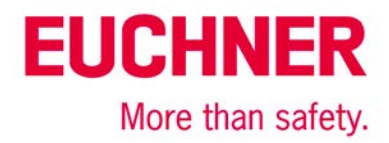

## Blockschaltbild und Beschreibung

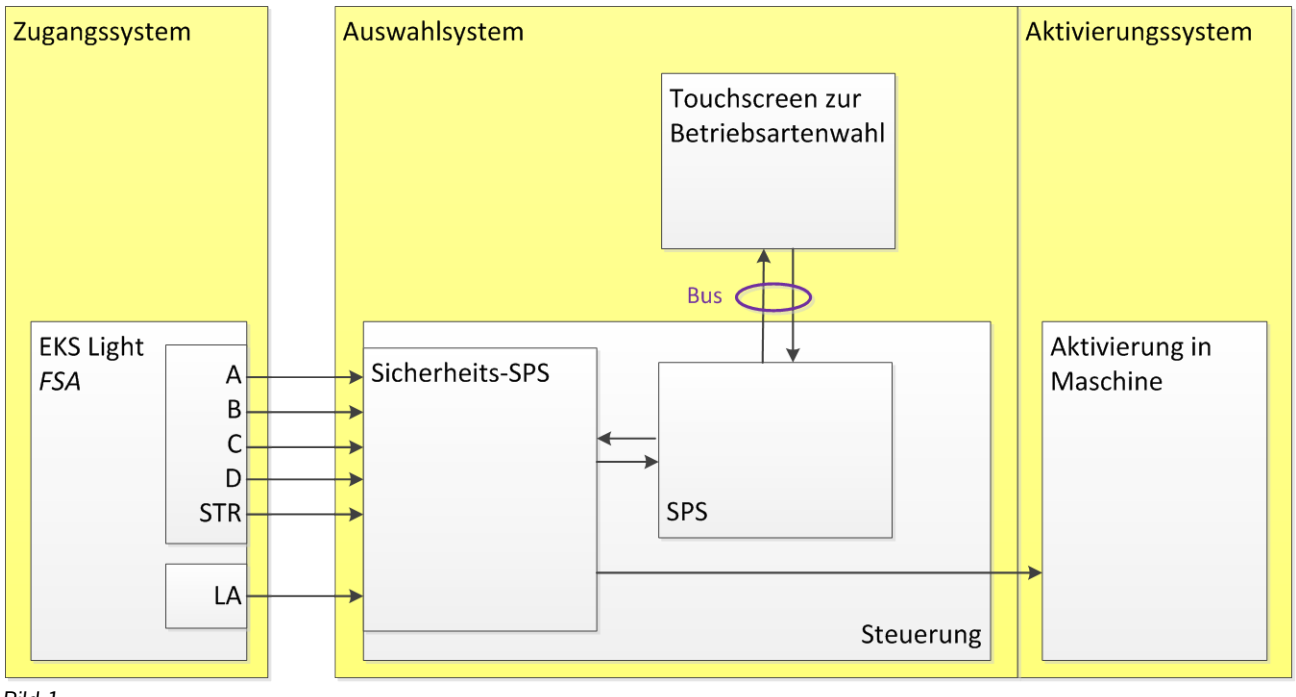

Bild 1

Die Schaltausgänge A bis D sowie STR des EKS Light FSA werden an sichere Eingänge der F-SPS angeschlossen. Die F-SPS sendet die Daten intern über Merkerworte (MW..) weiter an die SPS. Die Kommunikation zur HMI kann beliebig erfolgen, typisch über einen Bus. Der Schaltkanal LA des EKS Light FSA wird an einen weiteren sicheren Eingang der F-SPS angeschlossen. Im Beispiel wird FI1 benutzt. Die sichere SPS ist zuständig für die Umschaltung der Betriebsart. Dies können zum einen interne Signale an die SPS sein, vor allem wird aber auch die Sicherheitstechnik für die gewählte Betriebsart über Ausgänge eingeschaltet. Es ist zu beachten, dass dieser Teil der Betriebsartenwahl ebenfalls sicherheitsrelevant ist und somit den erforderlichen Performance Level (PL,) der Betriebsartenwahl erfüllen muss.

## Generelle Hinweise zur Programmierung

Die Abläufe in den 4 verschiedenen Geräten sind so aufgebaut, dass die F-SPS aufgrund der Daten, die durch die verschiedenen Geräte generiert und durchgereicht werden, möglichst viele Fehler automatisch erkannt werden.

In den Geräten SPS, HMI und F-SPS müssen die untenstehenden Abläufe einprogrammiert werden. Dabei sind die Programmiergrundsätze einzuhalten, die in der EN ISO 13849-1:2008 Abschnitt 4.6 gefordert sind. Alle sicherheitsrelevanten Abläufe sind in der F-SPS programmiert. Die SPS dient nur dazu Daten zwischen HMI und F-SPS durchzureichen.

Die Darstellung in den untenstehenden Diagrammen ist ein logischer Ablauf, der in einer SPS und einer F-SPS mit einer zyklischen Bearbeitung nicht automatisch eingehalten wird. Die Programmierung muss deshalb so erfolgen, dass das jeder Schritt nur ein einziges Mal durchlaufen wird. Das kann bspw. in Form einer einfachen Statusmaschine erfolgen, die so programmiert ist, dass pro SPS-Zyklus nur ein einziger der einzelnen Schritte aus den untenstehenden Diagrammen bearbeitet wird. Erst wenn der einzelne Schritt fertig bearbeitet ist, wird auf den nächsten Schritt umgeschaltet.

Vor jedem Einzelschritt muss in der SPS, der HMI sowie in der F-SPS eine Abfrage entsprechend Bild 3 bzw. Bild 9 programmiert werden, damit der Zustand des EKS immer richtig erkannt wird und in den Ausgangszustand zurück geschaltet wird, falls bspw. während der Programmabarbeitung der Schlüssel herausgezogen wird. Mit diesen Abfragen vor jedem Schritt wird zum einen überwacht, dass alle Steuerungsteile parallel ablaufen und dass aus einem eventuell auftretenden Fehler zurück geschaltet wird, wenn die Softwareteile wieder ordnungsgemäß durchlaufen werden.

Wenn ein Ablauf komplett durchlaufen wurde, muss anschließend zumindest die Routine "Stecken vor jedem Schritt" oder "Ausstecken vor jedem Schritt" durchlaufen werden.

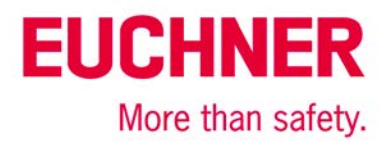

# Stecken eines EKS Schlüssels

Der gesamte Ablauf wird im Flussdiagramm Bild 2.1 bis Bild 2.3 dargestellt. Übergabevariable sind rot dargestellt.

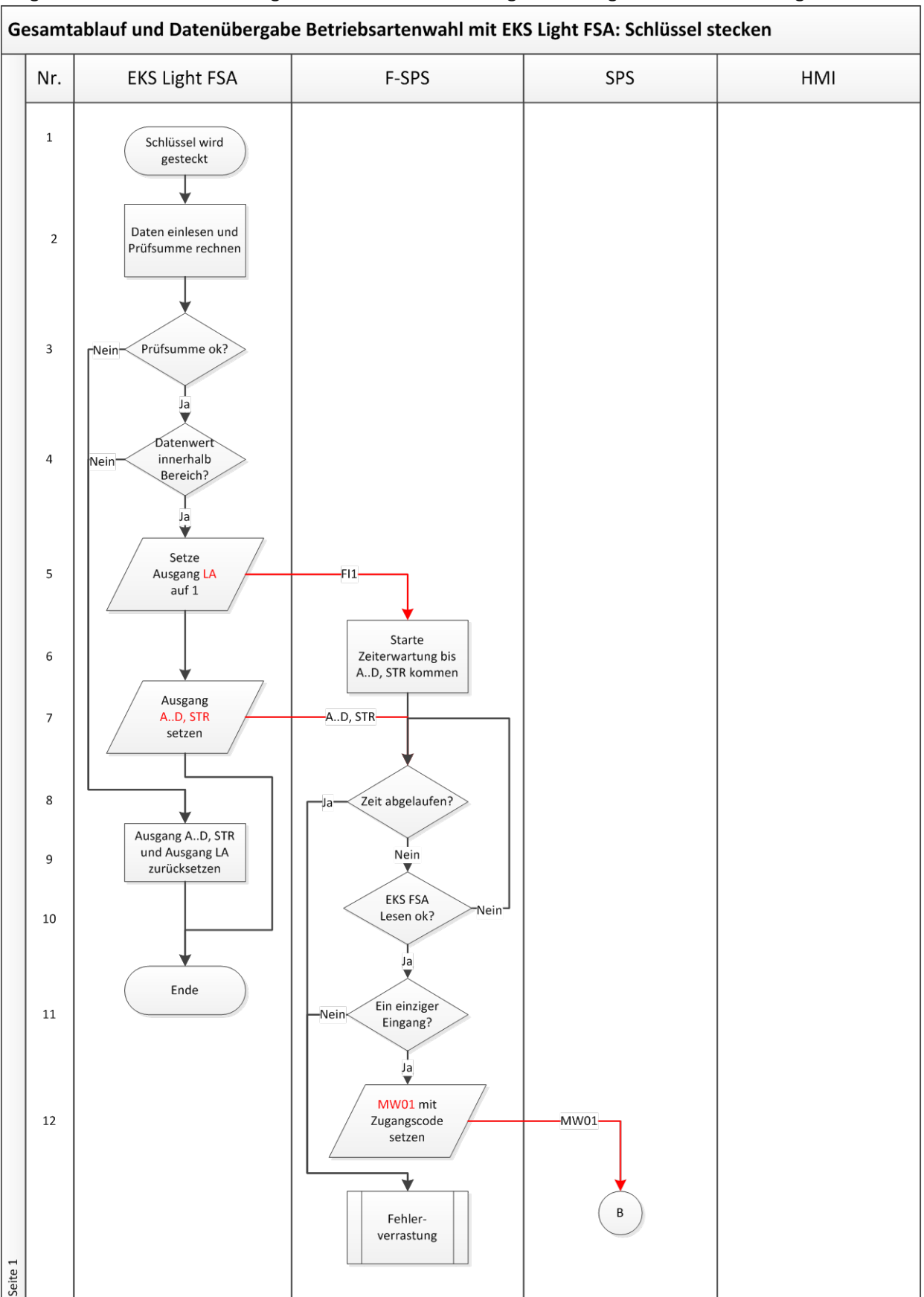

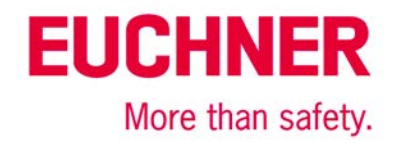

### Gesamtablauf und Datenübergabe Betriebsartenwahl mit EKS Light FSA: Schlüssel stecken Nr. **EKS Light FSA F-SPS** SPS HMI В 13 Kopiere MW01 nach Bus ReadAuthori zation Auswahl 14 Betriebsart Gewählter Wert in 15 Bus SelectMSO Kopiere SelectMSO 16 MW03 kopieren nach MW03 MW03 <> 0? 17 Nein Ja MW01 >= 18 Neir MW03? Ja MW03 gültig? 19 -Nein Ja Kopiere 20 MW03 nach . MW05 MW05 Kopiere 21 MW05 nach Bus CheckMSO Fehlerverrastung D Seite 2 Bild 2.2

Bild 2.1

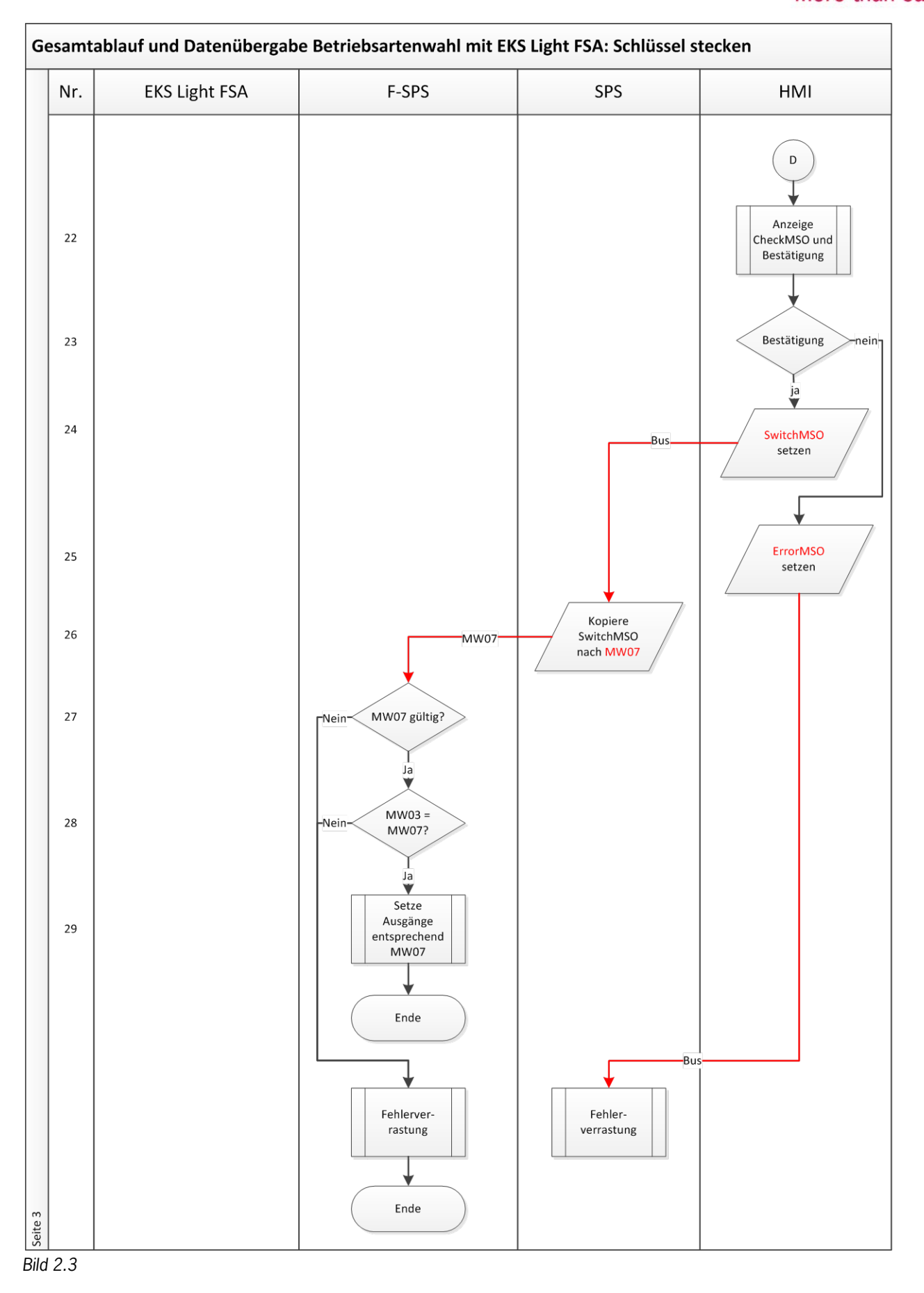

| Schritt | System        | Beschreibung                                                                                                    |
|---------|---------------|----------------------------------------------------------------------------------------------------|
| 1       | EKS light FSA | Durch einen Benutzer wird ein Schlüssel eingesteckt.                                                                                                    |
| 2       | EKS light FSA | Die Kanäle A und B des EKS light FSA lesen die Daten vom Schlüssel ein und berechnen die<br>Prüfsumme über den Schlüsselinhalt.                                                                                                    |
| 3       | EKS light FSA | Es wird geprüft, ob die Prüfsumme über den Schlüsselinhalt richtig ist. Wenn die Prüfsumme falsch ist, werden die Ausgänge AD oder STR sowie LA zurückgesetzt.                                                                                                    |
| 4       | EKS light FSA | Im EKS light FSA wird geprüft, ob gültige Daten aus dem Wertebereich für MW01 und ReadAuthorization und den Schlüsselinhalt aus Tabelle 2 vorliegen.                                                                                                    |
| 5       | EKS light FSA | Wenn ein Schlüssel gesteckt wird, wird der Ausgang LA auf 1 gesetzt, sofern der Schlüssel ein gültiger Schlüssel ist.                                                                                                    |
| 6       | F-SPS         | In der sicheren SPS wird eine Zeiterwartung (ca. 1s) gestartet, bis nach Setzen des sicheren<br>Eingangs FI1 mindestens einer der Ausgänge AD oder STR ebenfalls gesetzt sein muss.                                                                                                    |
| 7       | EKS light FSA | Entsprechend dem Inhalt des Schlüssels wird einer der Ausgänge AD oder STR gesetzt.                                                                                                    |
| 8       | F-SPS         | Prüfen, ob die Zeit abgelaufen ist. Damit wird überwacht, ob das EKS korrekt arbeitet und der Schlüssel gültig ist.                                                                                                    |
| 9       | EKS light FSA | Die Ausgänge AD und STR sowie LA werden auf 0 gesetzt. Damit wird signalisiert, dass ein Fehler vorliegt.                                                                                                    |
| 10      | F-SPS         | Vom EKS light FSA wird zum Test aller Ausgänge zuerst auf allen Ausgängen ein Impuls von kurzer Dauer gesendet. Anschließend wird ein einziger Ausgang gesetzt, der die maximal für den gesteckten Schlüssel zulässige Betriebsart darstellt.<br>Fine Ablaufbeschreibung, die diesen Schritt im Detail darstellt, finden Sie in Bild 4                           |
| 11      | F-SPS         | Es darf nur ein einziger der Ausgänge AD oder STR eingeschaltet sein (1 aus N Auswahl).<br>Wenn mehr als ein Eingang auf 1 ist, liegt ein Fehler im EKS vor.                                                                                                    |
| 12      | F-SPS         | Entsprechend dem Zustand der Eingänge wird in das Merkerwort MW01 der den EKS Aus-<br>gängen AD oder STR entsprechende Code für die zulässige maximale Betriebsart einge-<br>tragen.<br>Zu beachten ist, dass hier die Definition des Wertebereichs für MW01 sowie ReadAuthoriza-<br>tion aus Tabelle 2 genutzt werden muss                                      |
| 13      | SPS           | Der Zugangscode aus dem Merkerwort MW01 wird unverändert über ReadAuthorization an<br>die HMI gesendet.                                                                                                    |
| 14      | HMI           | In der HMI wird ein Bild aufgebaut oder zugänglich gemacht, in dem die Betriebsart ange-<br>wählt werden kann. Es wird über einen Touchscreen oder über Softkeys eine Betriebsart<br>angewählt.<br>Die maximal eingebbare Betriebsart darf dabei nicht höher als die Zugangsberechtigung auf<br>dem EKS Schlüssel entsprechend MW01 bzw. ReadAuthorization sein. |
| 15      | HMI           | Die HMI sendet über den Bus die gewählte Betriebsart.<br>Zu beachten ist, dass hier die Definition des Wertebereichs für MW03 sowie SelectMSO aus<br>Tabelle 2 genutzt werden muss.                                                                                                    |
| 16      | SPS           | Die gewählte Betriebsart wird aus dem Eingangsbereich des Busanschluss in das Merker-<br>wort MW03 kopiert, um es an die F-SPS zu übergeben.                                                                                                    |
| 17      | F-SPS         | Es wird abgefragt, ob von der SPS neue Daten gekommen sind. Das ist dadurch gekenn-<br>zeichnet, dass im Merkerwort MW03 ein beliebiger Wert ungleich 0 erscheint.                                                                                                    |
| 18      | F-SPS         | Die gewählte Betriebsart muss innerhalb des zulässigen Bereichs sein.<br>Zu beachten ist, dass hier die Definition des Wertebereichs für MW01 sowie readAuthoriza-<br>tion und MW03 sowie SelectMSO aus Tabelle 2 genutzt werden muss.<br>Eine Ablaufbeschreibung, die diesen Schritt im Detail beinhaltet, finden Sie in Bild 5                                 |
| 19      | F-SPS         | Im MW03 muss einer der zulässigen Codes stehen. Falls ein unzulässiger Code erscheint,<br>muss in den Fehler verzweigt werden.<br>Zu beachten ist, dass hier die Definition des Wertebereichs für MW03 sowie SelectMSO aus<br>Tabelle 2 genutzt werden muss.<br>Eine Ablaufbeschreibung, die diesen Schritt im Detail beinhaltet, finden Sie in Bild 6           |
| 20      | F-SPS         | Nur wenn die Prutung ergeben hat, dass alles ok ist, wird die Rückmeldung in MW05 gege-<br>ben.<br>Zu beachten ist, dass hier die Definition des Wertebereichs für MW05 sowie CheckMSO aus<br>Tabelle 2 oder Tabelle 4 genutzt werden muss.                                                                                                    |

|    |       | Fine Ablauthassehveihung, die diesen Sahvitt im Dateil beinhaltet, finden Sis in Did G       |
|----|-------|----------------------------------------------------------------------------------------------|
| 01 | 000   | Eine Ablaubeschreibung, die diesen Schritt im Detail beinnaltet, inden Sie in Bild 6         |
| 21 | 525   | Der Gewanite Code aus dem Merkerwort MWUS wird unverändert über CheckMSU an die              |
|    |       | HMI gesendet.                                                                                |
| 22 | HMI   | In der HMI muss die in MW05 zurück gemeldete Betriebsart angezeigt werden, damit der         |
|    |       | Benutzer diese bestätigen kann. Es wird abgetragt, ob alles ok ist (Abtrage ob die angezeig- |
|    |       | te Betriebsart der zuvor gewählten entspricht, bspw. Ja und Nein). Hierzu muss in der HMI    |
|    |       | ein neues Eingabefeld erzeugt werden, es darf nicht das bereits zuvor verwendete Eingabe-    |
|    |       | feld aus Schritt 12 verwendet werden. Die Bestätigung muss auf dem Touchscreen sowohl        |
|    |       | in der X- als auch in der Y-Koordinate an einer anderen Stelle als zuvor die Betriebsart in  |
|    |       | Schritt 13 eingegeben werden.                                                                |
|    |       | Die Bestätigung darf nicht an derselben Stelle auf dem Touchscreen erfolgen, an der auch     |
|    |       | die gewählte Betriebsart bestätigt wurde.                                                    |
| 23 | HMI   | Der Benutzer muss durch einen Tastendruck die Daten, die angezeigt werden, bestätigen.       |
| 24 | HMI   | Nachdem die Betriebsart bestätigt wurde, wir der Wert für die gewählte Betriebsart auf       |
|    |       | SwitchMSO geschrieben und über den Bus an die SPS gesendet.                                  |
|    |       | Zu beachten ist, dass hier die Definition des Wertebereichs für MW07 sowie SwitchMSO aus     |
|    |       | Tabelle 2 genutzt werden muss.                                                               |
| 25 | HMI   | Als negative Bestätigung wird von der HMI gekennzeichnet, dass ein Fehler aufgetreten ist.   |
|    |       | Diese Information wird über den Bus gesendet.                                                |
| 26 | SPS   | Die gewählte Betriebsart wird aus dem Eingangsbereich des Busanschluss in das Merker-        |
|    |       | wort MW07 kopiert um es an die F-SPS zu übergeben.                                           |
| 27 | F-SPS | Im MW07 muss einer der zulässigen Codes stehen. Falls ein unzulässiger Code erscheint,       |
|    |       | muss in den Fehler verzweigt werden.                                                         |
|    |       | Zu beachten ist, dass hier die Definition des Wertebereichs für MW07 sowie SelectMSO aus     |
|    |       | Tabelle 2 genutzt werden muss.                                                               |
|    |       | Eine Ablaufbeschreibung, die diesen Schritt im Detail beinhaltet, finden Sie in Bild 7       |
| 28 | F-SPS | Es wird verglichen, ob die ursprünglich gewählte Betriebsart MW03 auch der bestätigten       |
|    |       | Betriebsart MW07 entspricht.                                                                 |
|    |       | Eine Ablaufbeschreibung, die diesen Schritt im Detail beinhaltet, finden Sie in Bild 7       |
| 29 | F-SPS | Bei Entsprechung wird auf die neue Betriebsart aus MW07 umgeschaltet.                        |

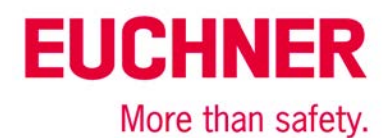

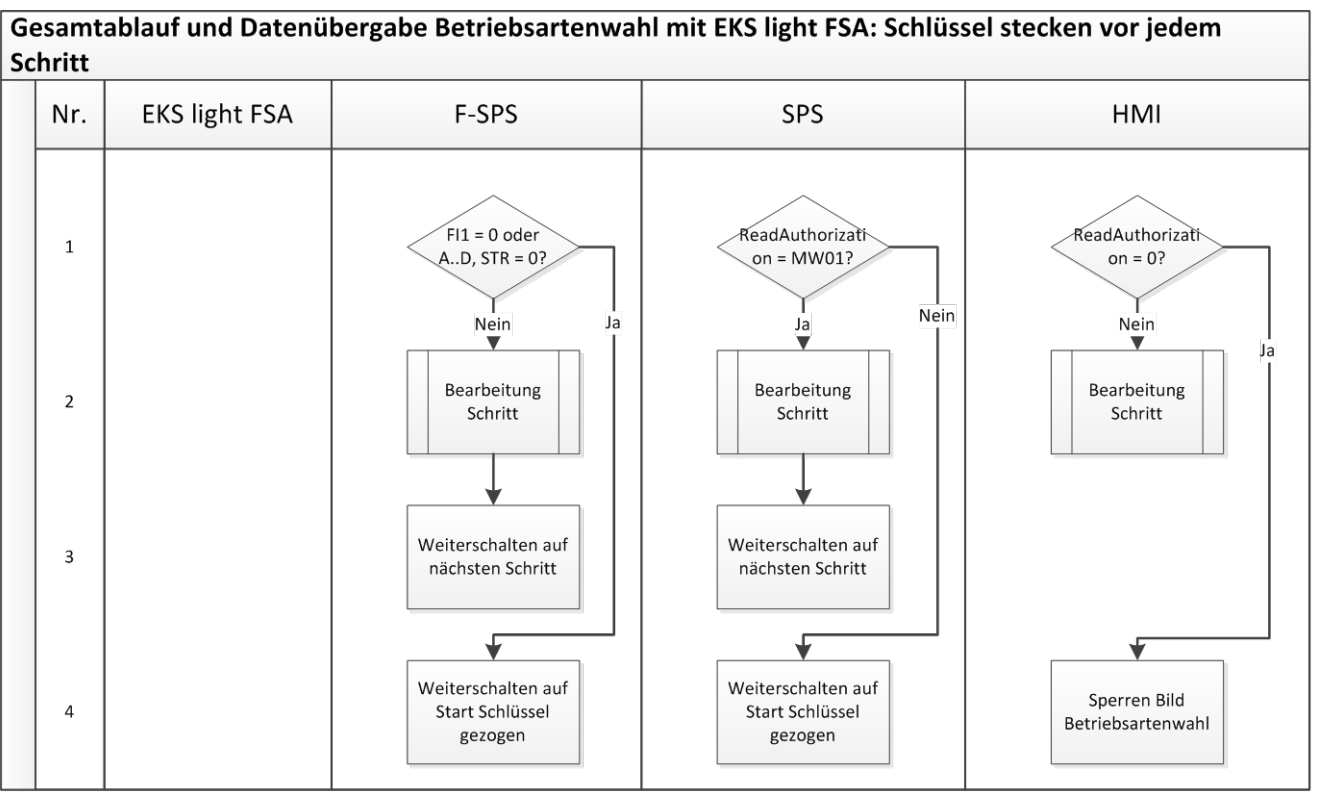

Bild 3

Durch den synchronen Ablauf in den Systemen SPS, HMI und F-SPS können Unterschiede in den Systemen (Kanälen) aufgedeckt werden. Deshalb muss vor jedem einzelnen Schritt im Ablaufdiagramm aus Bildern 2 der Ablauf aus Bild 3 programmiert bzw. aufgerufen werden.

Diese Ablaufschritte müssen auch vor der Fehlerroutine durchlaufen werden. Damit wird sichergestellt, dass das System sich wieder fangen kann, wenn eine Störung nicht dauerhaft besteht (bspw. durch den Benutzer ausgelöst wurde).

| Schritt | System | Beschreibung                                                                                 |
|---------|--------|----------------------------------------------------------------------------------------------|
| 1       | SPS    | Es wird geprüft, ob ReadAuthorization immer noch gleich MW01 ist.                            |
|         |        | Zu beachten ist, dass hier die Definition für MW01 sowie ReadAuthorization aus Tabelle 2 ge- |
|         |        | nutzt werden muss. Da dieselben Wertem für die Variablen verwendet werden, kann ein direkter |
|         |        | Vergleich erfolgen.                                                                          |
| 1       | HMI    | Es wird geprüft, ob seitens der SPS immer noch eine Freigabe für das Bild "Eingabe der Be-   |
|         |        | triebsart" besteht.                                                                          |
| 1       | F-SPS  | Es wird geprüft, ob das EKS light FSA immer noch anzeigt, das ein Schlüssel gesteckt ist.    |
|         |        | Dazu werden der Ausgang LA und auch die Ausgänge A D und STR geprüft. Wenn LA 0 an-          |
|         |        | zeigt oder aber keiner der Ausgänge 1 ist, ist der Schlüssel gezogen worden.                 |
| 2       | SPS    | Der gerade abzuarbeitende Schritt aus dem Ablaufdiagramm in Bildern 2 wird bearbeitet.       |
|         | HMI    |                                                                                              |
|         | F-SPS  |                                                                                              |
| 3       | SPS    | Es wird im Status auf den nächsten Schritt aus dem Ablaufdiagramm in Bildern 2 weiter ge-    |
|         | F-SPS  | schaltet.                                                                                    |
| 4       | SPS    | Es wird auf den Start der Routine "Schlüssel wird ausgesteckt" umgeschaltet.                 |
| 4       | HMI    | Der Zugang zum Bild Betriebsartenwahl wird gesperrt.                                         |
| 4       | F-SPS  | Es wird auf den Start der Routine "Schlüssel wird ausgesteckt" umgeschaltet.                 |

# More than safety. Unterprogramm bei Schlüssel stecken: Schritt 10 EKS FSA Lesen ok? Nr. **F-SPS** Start EKS FSA Eingänge 1 -Nein-A..D, STR auf 1? Ja V Starte 2 Zeiterwartung bis A..D, STR auf 0 EKS FSA Eingänge 3 -Nein A..D, STR auf 0? Ja Nein 4 Zeit abgelaufen? Ein einziger Ja 5 Nein Eingang auf 1? Ja 6 Zeit abgelaufen? Nein Ja 7 EKS FSA Lesen ok EKS FSA Lesen nicht 8 ok Ende

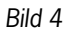

Alle Angaben ohne Gewähr. Technische Änderungen und Irrtum vorbehalten. © EUCHNER 2016

**EUCHNER** 

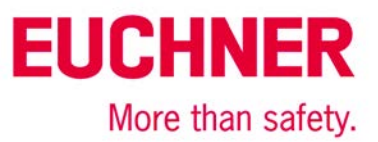

| Schritt | System | Beschreibung                                                                                                    |
|---------|--------|----------------------------------------------------------------------------------------------------|
| 1       | F-SPS  | Es wird geprüft, ob alle Ausgänge vom EKS light <i>FSA</i> auf 1 gesetzt sind. Das dient als Start-<br>signal. Dadurch, dass alle Ausgänge auf 1 gesetzt werden und anschließend wieder auf 0,<br>bevor der tatsächliche Wert angelegt wird, wird eine Manipulation verhindert und es werden alle<br>Ausgänge des EKS light <i>FSA</i> von der F-SPS auf Funktion geprüft. |
| 2       | F-SPS  | Nachdem alle Ausgänge des EKS light <i>FSA</i> auf 1 gesetzt waren, gehen diese nach 200 ms wieder auf 0 gehen. Der Timer wird auf einen Wert von 1000 ms gesetzt.                                                                                                    |
| 3       | F-SPS  | Es wird geprüft, ob alle Ausgänge vom EKS light <i>FSA</i> wieder auf 0 gesetzt sind. Auch dieser Zustand wird nach 200 ms erreicht. Dieser Schritt wird ebenfalls durch die Zeiterwartung überwacht.                                                                                                    |
| 4       | F-SPS  | Es wird geprüft, ob die Zeit abgelaufen ist. Solange sie nicht abgelaufen ist, wird weiter gewar-<br>tet. Wenn die Zeit abgelaufen ist, wird zurück gemeldet, dass kein gültiger Wert vom EKS light<br><i>FSA</i> gelesen wurde.                                                                                                    |
| 5       | F-SPS  | Nachdem alle Ausgänge des EKS light <i>FSA</i> sowohl den Zustand 1, wie auch den Zustand 0<br>erreicht haben, wird anschließend nur ein einziger Ausgang gesetzt, der die höchste zulässige<br>Betriebsart für den gesteckten Schlüssel darstellt.                                                                                                    |
| 6       | F-SPS  | Es wird geprüft, ob die Zeit abgelaufen ist. Solange sie nicht abgelaufen ist, wird weiter gewar-<br>tet. Wenn die Zeit abgelaufen ist, wird zurück gemeldet, dass kein gültiger Wert vom EKS light<br><i>FSA</i> gelesen wurde.                                                                                                    |
| 7       | F-SPS  | Es wird zurück gemeldet, dass ein einziger Ausgang gesetzt ist und der Ablauf ok war.                                                                                                    |
| 8       | F-SPS  | Es wird zurück gemeldet, dass kein gültiges Ergebnis vom EKS light FSA gemeldet wurde.                                                                                                    |

# Unterprogramm bei Schlüssel stecken: Schritt 18 (MW01 >= MW03) Nr. F-SPS ACHTUNG: Generell sollte Start immer mit Definitionen für Konstanten im Programm gearbeitet werden. Im Flussdiagramm ist zur MW01 = 3C3CH? Verdeutlichung der 1 wechselnden Nutzung der Werte jedoch direkt der Hexadezimalwert aus der Nein Tabelle 2 oder 4 für den Wertebereich eingetragen. 2 MW03 = 0F0FH Nein -3 MW01 = 33CCH? Nein 4 MW03 = 3C3CH? Nein 5 MW01 = 3333H? Nein 6 MW03 =33CCH? nein 7 MW01 = 0FF0H? Nein MW03 = 3333H? Nein 8 Rückgabewert kein 9 Fehler Rückgabewert: 10 Fehler Ende Seite 1

### Bild 5

Alle Angaben ohne Gewähr. Technische Änderungen und Irrtum vorbehalten. © EUCHNER 2016

**EUCHNER** 

More than safety.

# **EUCHNER**

| Μ | lore | than | safet | y |
|---|------|------|-------|---|
|   |      |      |       | - |

| Schritt | System | Beschreibung                                                                                                    |
|---------|--------|----------------------------------------------------------------------------------------------------|
| 1       | F-SPS  | Es wird geprüft, ob im MW01 (zulässige Betriebsart) die höchste Berechtigungsstufe (MSO 4) gespeichert ist. Im MW01 wird dies durch den Wert 3C3CH dargestellt. Falls JA, ist jede gewählte Betriebsart gültig sofern das übertragene Datenwort in MW03 einen gültigen Wert aufweist (Prüfung in Schritt 18) und es kann ohne Fehlermeldung weiter gearbeitet werden.                    |
| 2       | F-SPS  | Es wird geprüft, ob im MW03 (gewählte Betriebsart) die höchste Berechtigungsstufe (MSO 4) gespeichert ist. Im MW03 wird dies durch den Wert OFOFH dargestellt. Falls JA, ist wurde eine nicht zulässige Betriebsart angewählt, denn im MW01 fehlt die Berechtigung für diese Betriebsart.                                                                                                |
| 3       | F-SPS  | Es wird geprüft, ob im MW01 (zulässige Betriebsart) die zweithöchste Berechtigungsstufe<br>(MSO 3) gespeichert ist. Im MW01 wird dies durch den Wert 33CCH dargestellt. Falls JA, ist<br>jede gewählte Betriebsart gültig sofern das übertragene Datenwort in MW03 einen gültigen<br>Wert aufweist (Prüfung in Schritt 18) und es kann ohne Fehlermeldung weiter gearbeitet wer-<br>den. |
| 4       | F-SPS  | Es wird geprüft, ob im MW03 (gewählte Betriebsart) die zweithöchste Berechtigungsstufe (MSO 3) gespeichert ist. Im MW03 wird dies durch den Wert 3C3CH dargestellt. Falls JA, ist wurde eine nicht zulässige Betriebsart angewählt, denn im MW01 fehlt die Berechtigung für diese Betriebsart.                                                                                           |
| 5       | F-SPS  | Es wird geprüft, ob im MW01 (zulässige Betriebsart) die dritthöchste Berechtigungsstufe (MSO 2) gespeichert ist. Im MW01 wird dies durch den Wert 3333H dargestellt. Falls JA, ist jede gewählte Betriebsart gültig sofern das übertragene Datenwort in MW03 einen gültigen Wert aufweist (Prüfung in Schritt 18) und es kann ohne Fehlermeldung weiter gearbeitet werden.               |
| 6       | F-SPS  | Es wird geprüft, ob im MW03 (gewählte Betriebsart) die dritthöchste Berechtigungsstufe (MSO 2) gespeichert ist. Im MW03 wird dies durch den Wert 33CCH dargestellt. Falls JA, ist wurde eine nicht zulässige Betriebsart angewählt, denn im MW01 fehlt die Berechtigung für diese Betriebsart.                                                                                           |
| 7       | F-SPS  | Es wird geprüft, ob im MW01 (zulässige Betriebsart) die vorletzte Berechtigungsstufe (MSO 1) gespeichert ist. Im MW01 wird dies durch den Wert OFFOH dargestellt. Falls JA, ist jede gewählte Betriebsart gültig sofern das übertragene Datenwort in MW03 einen gültigen Wert aufweist (Prüfung in Schritt 18) und es kann ohne Fehlermeldung weiter gearbeitet werden.                  |
| 8       | F-SPS  | Es wird geprüft, ob im MW03 (gewählte Betriebsart) die vorletzte Berechtigungsstufe (MSO 1) gespeichert ist. Im MW03 wird dies durch den Wert 3333H dargestellt. Falls JA, wurde eine nicht zulässige Betriebsart angewählt, denn im MW01 fehlt die Berechtigung für diese Betriebsart.                                                                                                  |
| 9       | F-SPS  | Es wird zurück gemeldet, dass kein Fehler aufgetreten ist.                                                                                                    |
| 10      | F-SPS  | Es wird zurück gemeldet, dass ein Fehler aufgetreten ist.                                                                                                    |

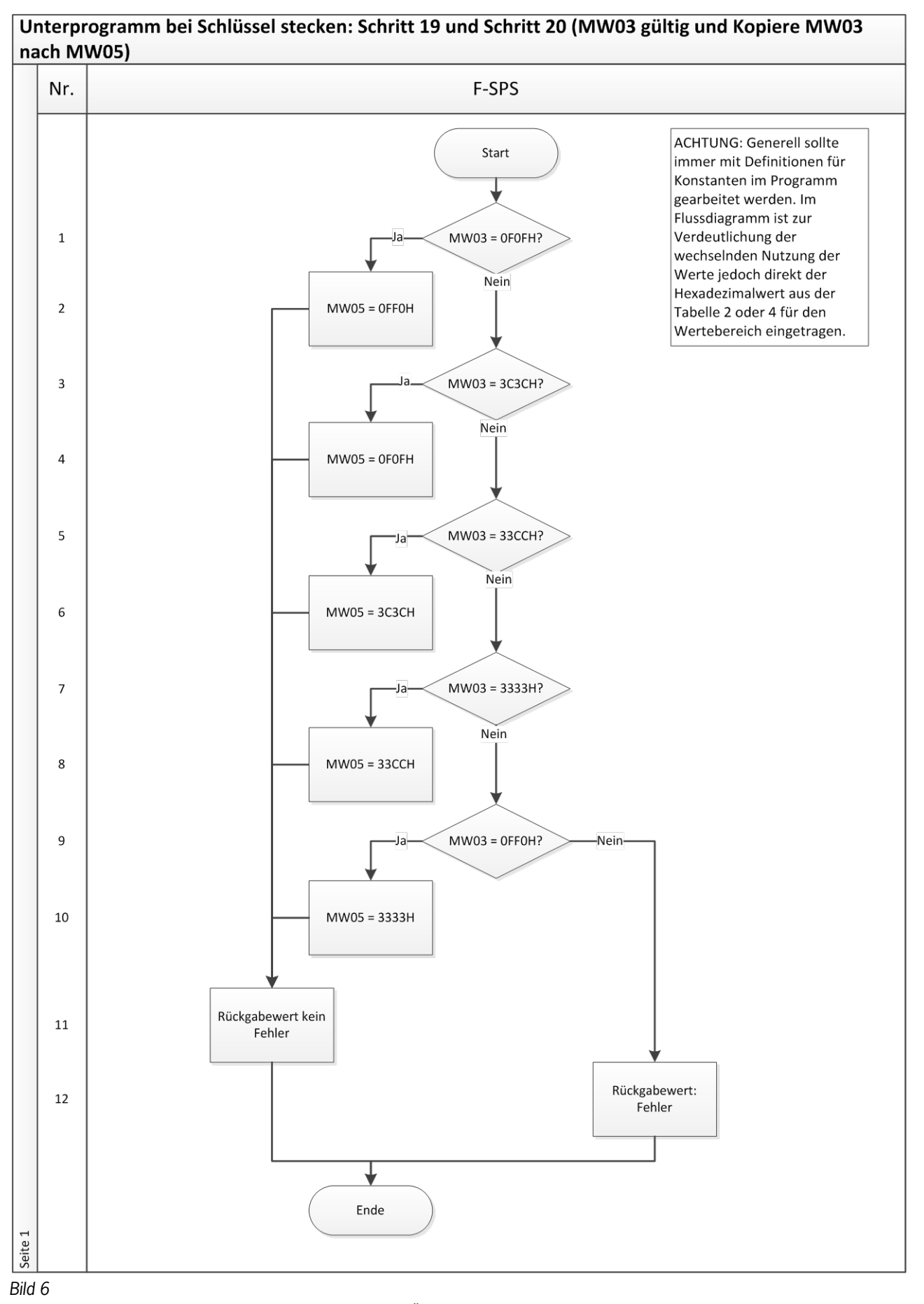

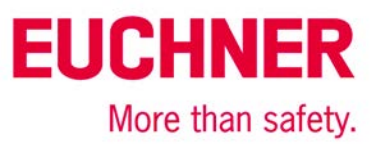

| Schritt | System | Beschreibung                                                                                |
|---------|--------|---------------------------------------------------------------------------------------------|
| 1       | F-SPS  | Es wird geprüft, ob im MW03 (gewählte Betriebsart) die Berechtigungsstufe MSO 4 gespei-     |
|         |        | chert ist. Im MW03 wird dies durch den Wert OFOFH dargestellt. Falls JA, kann in MW05 der   |
|         |        | zugehörige Wert eingespeichert werden. Falls NEIN, wird weiter geprüft.                     |
| 2       | F-SPS  | Es wird in MW05 (zu prüfende Betriebsart) der Wert für die Berechtigungsstufe MSO 4 gespei- |
|         |        | chert. In MW05 wird das durch den Wert OFFOH dargestellt.                                   |
| 3       | F-SPS  | Es wird geprüft, ob im MW03 (gewählte Betriebsart) die Berechtigungsstufe MSO 3 gespei-     |
|         |        | chert ist. Im MW03 wird dies durch den Wert 3C3CH dargestellt. Falls JA, kann in MW05 der   |
|         |        | zugehörige Wert eingespeichert werden. Falls NEIN, wird weiter geprüft.                     |
| 4       | F-SPS  | Es wird in MW05 (zu prüfende Betriebsart) der Wert für die Berechtigungsstufe MSO 3 gespei- |
|         |        | chert. In MW05 wird das durch den Wert OFOFH dargestellt.                                   |
| 5       | F-SPS  | Es wird geprüft, ob im MW03 (gewählte Betriebsart) die Berechtigungsstufe MSO 2 gespei-     |
|         |        | chert ist. Im MW03 wird dies durch den Wert 33CCH dargestellt. Falls JA, kann in MW05 der   |
|         |        | zugehörige Wert eingespeichert werden. Falls NEIN, wird weiter geprüft.                     |
| 6       | F-SPS  | Es wird in MW05 (zu prüfende Betriebsart) der Wert für die Berechtigungsstufe MSO 2 gespei- |
|         |        | chert. In MW05 wird das durch den Wert 3C3CH dargestellt.                                   |
| 7       | F-SPS  | Es wird geprüft, ob im MW03 (gewählte Betriebsart) die Berechtigungsstufe MSO 1 gespei-     |
|         |        | chert ist. Im MW03 wird dies durch den Wert 3333H dargestellt. Falls JA, kann in MW05 der   |
|         |        | zugehörige Wert eingespeichert werden. Falls NEIN, wird weiter geprüft.                     |
| 8       | F-SPS  | Es wird in MW05 (zu prüfende Betriebsart) der Wert für die Berechtigungsstufe MSO 1 gespei- |
|         |        | chert. In MW05 wird das durch den Wert 33CCH dargestellt.                                   |
| 9       | F-SPS  | Es wird geprüft, ob im MW03 (gewählte Betriebsart) die Berechtigungsstufe MSO 0 gespei-     |
|         |        | chert ist. Im MW03 wird dies durch den Wert OFFOH dargestellt. Falls JA, kann in MW05 der   |
|         |        | zugehörige Wert eingespeichert werden. Falls NEIN, wird ein Fehler zurück gemeldet.         |
| 10      | F-SPS  | Es wird in MW05 (zu prüfende Betriebsart) der Wert für die Berechtigungsstufe MSO 0 gespei- |
|         |        | chert. In MW05 wird das durch den Wert 3333H dargestellt.                                   |
| 11      | F-SPS  | Es wird zurück gemeldet, dass kein Fehler aufgetreten ist.                                  |
| 12      | F-SPS  | Es wird zurück gemeldet, dass ein Fehler aufgetreten ist.                                   |

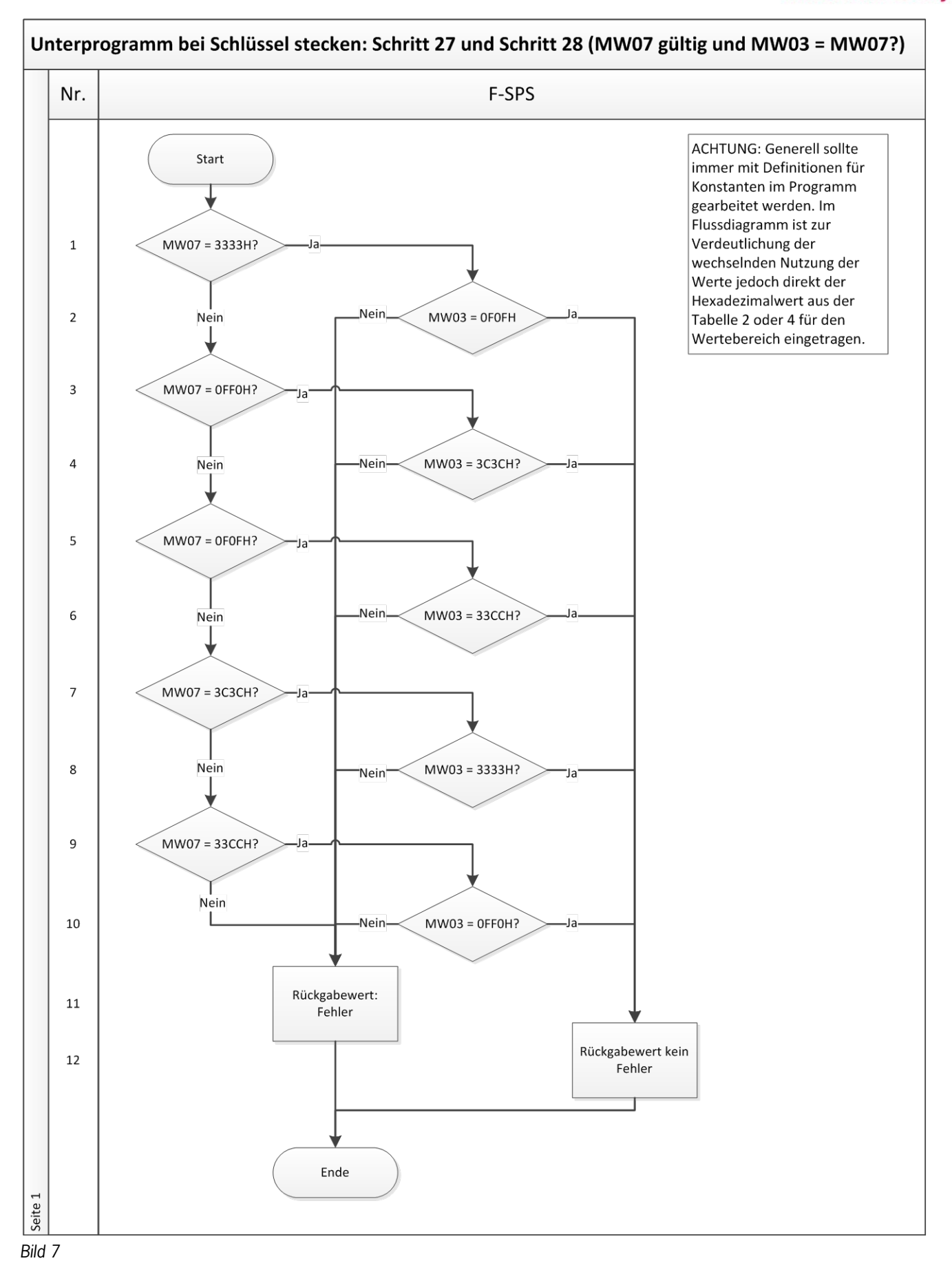

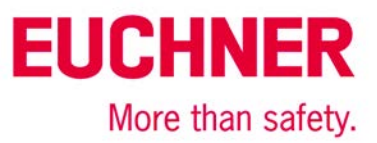

| Schritt | System | Beschreibung                                                                                   |
|---------|--------|------------------------------------------------------------------------------------------------|
| 1       | F-SPS  | Es wird geprüft, ob im MW07 (bestätigte Betriebsart) die höchste Berechtigungsstufe (MSO 4)    |
|         |        | gespeichert ist. Im MW07 wird dies durch den Wert 3333H dargestellt. Falls JA, kann geprüft    |
|         |        | werden, ob das auch die zuvor gewählte Betriebsart ist.                                        |
| 2       | F-SPS  | Es wird geprüft, ob im MWO3 (gewählte Betriebsart) die höchste Berechtigungsstufe (MSO 4)      |
|         |        | gespeichert ist. Im MW03 wird dies durch den Wert OFOFH dargestellt. Falls JA, kann auf diese  |
|         |        | Betriebsart umgeschaltet werden.                                                               |
| 3       | F-SPS  | Es wird geprüft, ob im MW07 (bestätigte Betriebsart) die zweithöchste Berechtigungsstufe       |
|         |        | (MSO 3) gespeichert ist. Im MW07 wird dies durch den Wert OFFOH dargestellt. Falls JA, kann    |
|         |        | geprüft werden, ob das auch die zuvor gewählte Betriebsart ist.                                |
| 4       | F-SPS  | Es wird geprüft, ob im MWO3 (gewählte Betriebsart) die zweithöchste Berechtigungsstufe (MSO    |
|         |        | 3) gespeichert ist. Im MW03 wird dies durch den Wert 3C3CH dargestellt. Falls JA, kann auf     |
|         |        | diese Betriebsart umgeschaltet werden.                                                         |
| 5       | F-SPS  | Es wird geprüft, ob im MW07 (bestätigte Betriebsart) die dritthöchste Berechtigungsstufe (MSO  |
|         |        | 2) gespeichert ist. Im MW07 wird dies durch den Wert OFFOH dargestellt. Falls JA, kann geprüft |
|         |        | werden, ob das auch die zuvor gewählte Betriebsart ist.                                        |
| 6       | F-SPS  | Es wird geprüft, ob im MWO3 (gewählte Betriebsart) die dritthöchste Berechtigungsstufe (MSO    |
|         |        | 2) gespeichert ist. Im MW03 wird dies durch den Wert 33CCH dargestellt. Falls JA, kann auf     |
|         |        | diese Betriebsart umgeschaltet werden.                                                         |
| 7       | F-SPS  | Es wird geprüft, ob im MW07 (bestätigte Betriebsart) die vorletzte Berechtigungsstufe (MSO 1)  |
|         |        | gespeichert ist. Im MW07 wird dies durch den Wert 3C3CH dargestellt. Falls JA, kann geprüft    |
|         |        | werden, ob das auch die zuvor gewählte Betriebsart ist.                                        |
| 8       | F-SPS  | Es wird geprüft, ob im MWO3 (gewählte Betriebsart) die vorletzte Berechtigungsstufe (MSO 1)    |
|         |        | gespeichert ist. Im MW03 wird dies durch den Wert 3333H dargestellt. Falls JA, kann auf diese  |
|         |        | Betriebsart umgeschaltet werden.                                                               |
| 9       | F-SPS  | Es wird geprüft, ob im MW07 (bestätigte Betriebsart) die letzte Berechtigungsstufe (MSO 0)     |
|         |        | gespeichert ist. Im MW07 wird dies durch den Wert 33CCH dargestellt. Falls JA, kann geprüft    |
|         |        | werden, ob das auch die zuvor gewählte Betriebsart ist.                                        |
| 10      | F-SPS  | Es wird geprüft, ob im MWO3 (gewählte Betriebsart) die letzte Berechtigungsstufe (MSO 0)       |
|         |        | gespeichert ist. Im MW03 wird dies durch den Wert OFFOH dargestellt. Falls JA, kann auf diese  |
|         |        | Betriebsart umgeschaltet werden.                                                               |
| 11      | F-SPS  | Es wird zurück gemeldet, dass kein Fehler aufgetreten ist.                                     |
| 12      | F-SPS  | Es wird zurück gemeldet, dass ein Fehler aufgetreten ist.                                      |

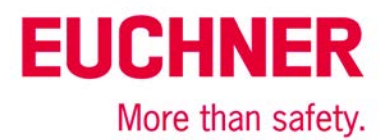

## Ausstecken eines EKS Schlüssels

Der gesamte Ablauf wird im Flussdiagramm Bild 8.1 und Bild 8.2 dargestellt. Übergabevariable sind rot dargestellt.

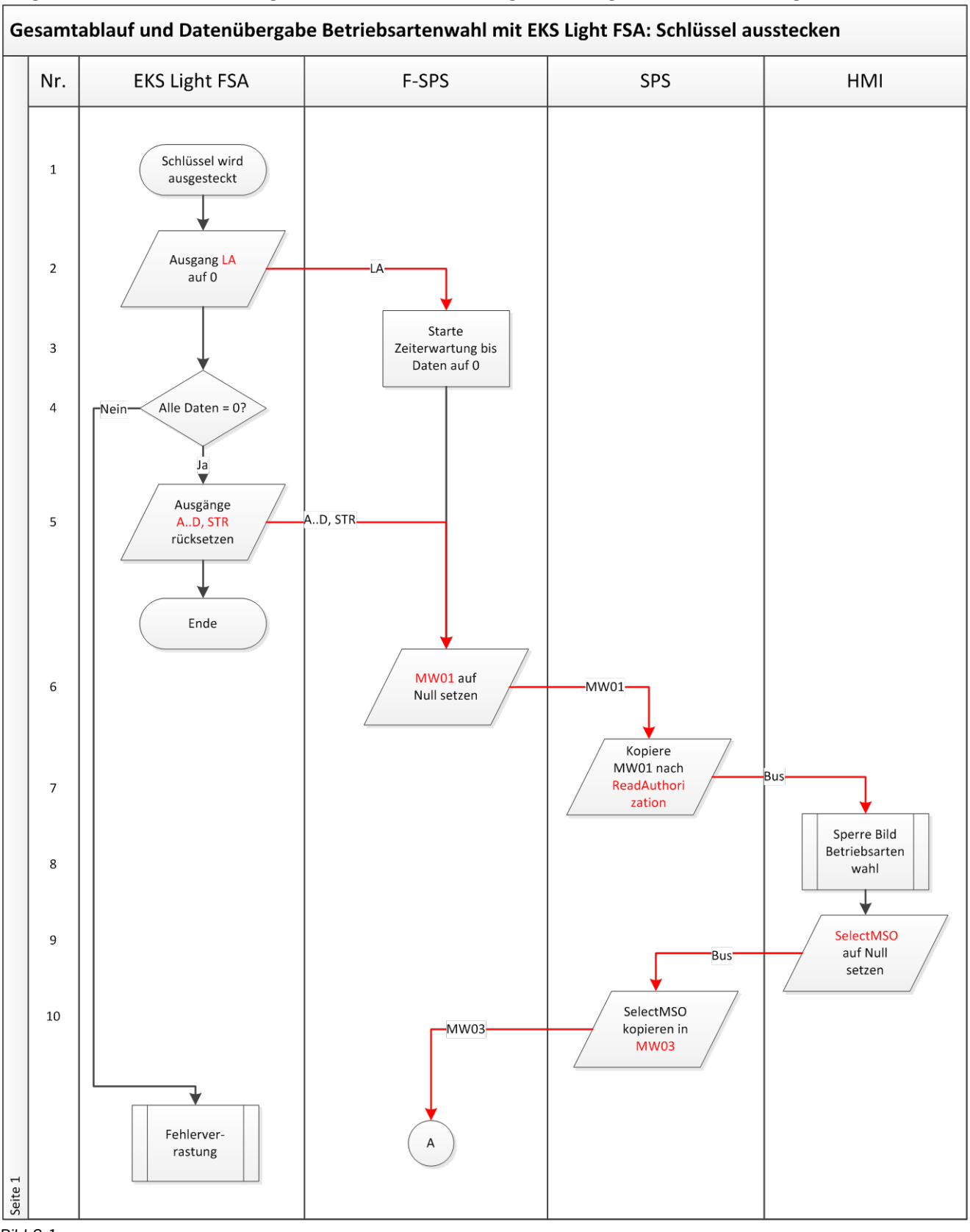

Bild 8.1

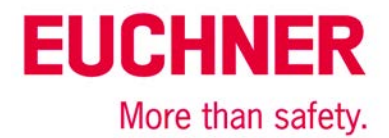

| Nr. | EKS Light FSA | F-SPS                       | SPS                              | HMI                  |
|-----|---------------|-----------------------------|----------------------------------|----------------------|
| 11  |               | Ja Zeit abgelaufen?<br>Nein |                                  |                      |
| 12  |               | MW03 <> 0? Ja-              |                                  |                      |
| 13  |               | -Nein- AD, STB alle 0?      |                                  |                      |
| 14  |               | Lösche<br>MW05              | -MW05                            |                      |
| 15  |               |                             | Kopiere<br>MW05 nach<br>CheckMSO | Bus                  |
| 16  |               |                             | Bus                              | SwitchMSO<br>löschen |
| 17  |               | MW07                        | Kopiere<br>SwitchMSO<br>auf MW07 |                      |
| 18  |               | Nein-MW07 = 0?<br>Ende      |                                  |                      |
|     |               | Fehlerver-<br>rastung       |                                  |                      |

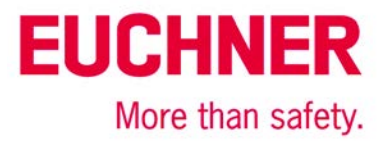

| Schritt | System        | Beschreibung                                                                                                    |
|---------|---------------|----------------------------------------------------------------------------------------------------|
| 1       | EKS light FSA | Durch einen Benutzer wird ein Schlüssel ausgesteckt.                                                                                                    |
| 2       | EKS light FSA | Wenn ein Schlüssel ausgesteckt wird, wird der Ausgang LA auf 0 gesetzt.                                                                                                    |
| 3       | F-SPS         | In der sicheren SPS wird eine Zeiterwartung gestartet, bis nach Setzen des sicheren Ein-<br>gangs FI1 die Ausgänge AD und STR sowie die Daten in SPS und HMI ebenfalls auf 0 ge-<br>hen.                                                         |
| 4       | EKS light FSA | im EKS Kanal B wird geprüft, ob alle internen Daten auf 0 sind, inkl. Register für Ausgänge.<br>Falls nicht, wird ein interner Fehler erkannt und in den Fehler verrastet.                                                                       |
| 5       | EKS light FSA | Die Ausgänge AD und STR werden auf Null gesetzt.                                                                                                    |
| 6       | F-SPS         | Die F-SPS speichert im Merkerwort MW01 den Wert Null ein, damit der Durchlauf durch die HMI und SPS getestet werden kann.                                                                                                    |
| 7       | SPS           | Die SPS sendet über das Bussystem den Inhalt von ReadAuthorization an die HMI.                                                                                                    |
| 8       | HMI           | Die HMI muss aufgrund der fehlenden Zugangsberechtigung das Bild zur Betriebsartenwahl sperren, so dass keine Änderungen mehr eingegeben werden können. Die derzeit angewählte Betriebsart bleibt aktiviert und muss weiterhin angezeigt werden. |
| 9       | HMI           | Als Rückmeldung gibt die HMI als neue gewählte Betriebsart die Null zurück.                                                                                                    |
| 10      | SPS           | Die SPS speichert den Wert von SelectMSO auf das Merkerwort MWO3 um. Es muss eine Null sein.                                                                                                    |
| 11      | F-SPS         | Es wird maximal die eingestellt Zeit abgewartet.                                                                                                    |
| 12      | F-SPS         | Das Merkerwort MW03 muss als Null von der HMI zurückgegeben worden sein. Wenn nicht, wird weiter gewartet.                                                                                                    |
| 13      | F-SPS         | Es wird geprüft, ob vom EKS light FSA alle Ausgänge auf Null gesetzt worden sind.                                                                                                    |
| 14      | F-SPS         | Es wird geprüft, ob von HMI und SPS als Daten Nullen im Merkerwort MWO3 gesendet wur-<br>den. Damit wird der korrekte Ablauf durch die SPS und die HMI geprüft.                                                                                  |
| 15      | SPS           | Die SPS sendet über das Bussystem den Inhalt von CheckMSO an die HMI.                                                                                                    |
| 16      | HMI           | Als Rückmeldung gibt die HMI als bestätigte Betriebsart die Null zurück.                                                                                                    |
| 17      | SPS           | Die Daten von der HMI werden auf Merkerwort MW07 umkopiert, damit sie für die F-SPS zugängig sind.                                                                                                    |
| 18      | F-SPS         | Die F-SPS prüft, ob im Merkerwort MW07 auch die Null zurückgegeben wurde.                                                                                                    |

#### Gesamtablauf und Datenübergabe Betriebsartenwahl mit EKS light FSA: Schlüssel ausstecken vor jedem Schritt **EKS light FSA** SPS Nr. **F-SPS** HMI ReadAuthorizati 1 MW01 = 0? FI1 = 0? on = 0? Nein Nein Ja Ja Ja Nein 2 Bearbeitung Bearbeitung Bearbeitung Schritt Schritt Schritt Weiterschalten auf Weiterschalten auf 3 nächsten Schritt nächsten Schritt Weiterschalten auf Weiterschalten auf Freigeben Bild 4 Start Schlüssel Start Schlüssel Betriebsartenwahl gesteckt gesteckt

### Bild 9

Durch den synchronen Ablauf in den Systemen SPS, HMI und F-SPS können Unterschiede in den Systemen (Kanälen) aufgedeckt werden. Das stellt eine Fehlererkennung im Sinne der EN IOS 13849-1 dar. Deshalb muss vor jedem einzelnen Schritt im Ablaufdiagramm aus Bildern 8 der Ablauf aus Bild 9 programmiert bzw. aufgerufen werden.

Diese Ablaufschritte müssen auch vor der Fehlerroutine durchlaufen werden. Damit wird sichergestellt, dass das System sich wieder fangen kann, wenn eine Störung nicht dauerhaft besteht (bspw. durch den Benutzer ausgelöst wurde).

| Schritt | System | Beschreibung                                                                                |
|---------|--------|---------------------------------------------------------------------------------------------|
| 1       | SPS    | Es wird geprüft, ob MW01 weiterhin Null ist.                                                |
| 1       | HMI    | Es wird geprüft, ob seitens der SPS immer noch eine Sperrung für das Bild "Eingabe der Be-  |
|         |        | triebsart" besteht.                                                                         |
| 1       | F-SPS  | Es wird geprüft, ob das EKS light FSA immer noch anzeigt, das kein Schlüssel gesteckt ist.  |
| 2       | SPS    | Der gerade abzuarbeitende Schritt aus dem Ablaufdiagramm in Bild 2 wird bearbeitet.         |
|         | HMI    |                                                                                             |
|         | F-SPS  |                                                                                             |
| 3       | SPS    | Es wird im Status auf den nächsten Schritt aus dem Ablaufdiagramm in Bild 2 weiter geschal- |
|         | F-SPS  | tet.                                                                                        |
| 4       | SPS    | Es wird auf den Start der Routine "Schlüssel wird gesteckt" umgeschaltet.                   |
| 4       | HMI    | Der Zugang zum Bild Betriebsartenwahl wird freigegeben.                                     |
| 4       | F-SPS  | Es wird auf den Start der Routine "Schlüssel wird gesteckt" umgeschaltet.                   |

Alle Angaben ohne Gewähr. Technische Änderungen und Irrtum vorbehalten. © EUCHNER 2016

EUCHNER

More than safety.

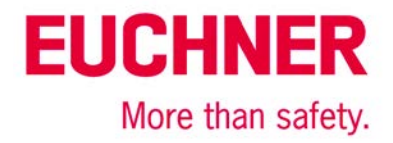

# **Prinzipielles Schaltbild**

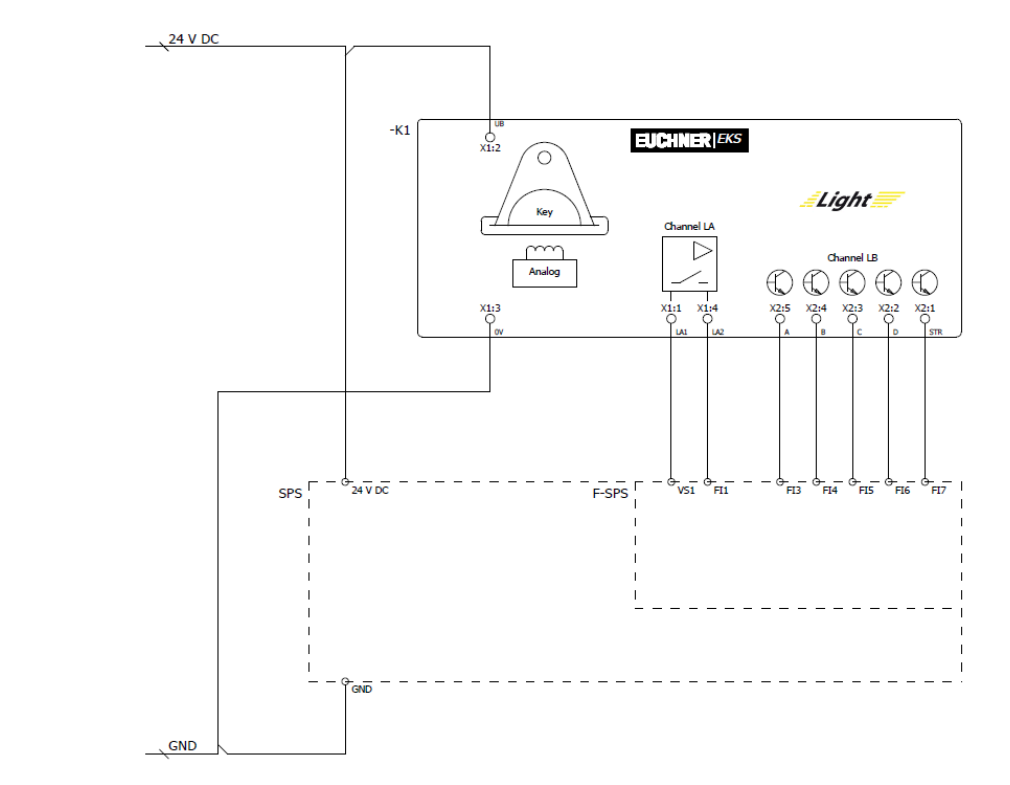

Bild 10

# Sicherheitstechnische Beschreibung

## EKS Light FSA

Im ersten Kanal des EKS Light FSA werden die Daten und damit die Zugangsberechtigung aus dem gesteckten Schlüssel ausgelesen. Das Ergebnis wird über die Ausgänge A..D an die F-SPS gemeldet.

Im zweiten Kanal des EKS Light FSA wird geprüft, ob ein gültiger Schlüssel gesteckt ist. Das Ergebnis wird auf dem Ausgang LA ausgegeben, der an die F-SPS angeschlossen ist. Die F-SPS erlaubt nur ein Umschalten der Betriebsart, wen dieser Eingang eingeschaltet ist und kann somit überprüfen, ob überhaupt eine Umschaltung zulässig ist.

Beim Entfernen des Schlüssels werden vom EKS Light *FSA* Nullen auf allen Ausgängen A..D ausgegeben. Somit wird auch die Berechtigungsstufe auf 0 gesetzt. Diese wird an die F-SPS übermittelt. Der Ausgang des zweiten Kanal des EKS Light *FSA* wird ebenfalls zurückgesetzt. Die F-SPS kann dann prüfen, ob die Ausgänge A..D tatsächlich den Zustand Null angenommen haben. Zudem wird auf diesem Weg die Überprüfung gestartet, dass die Null an alle beteiligten Steuerungsteile übermittelt werden kann. Eine Datenverfälschung auf den Übertragungsstrecken (Bussystemen) oder im Speicher der verschiedenen Systeme ist möglich. Durch die gewählten Codes mit einem Datenwort mit 16 Bit und einer Hamming Distanz von 8 ergibt sich nach GS-ET-26 eine Restfehlerwahrscheinlichkeit von

### $R(p)\approx 1,2\cdot 10^{-12}$

Aufgrund dieser geringen Restfehlerwahrscheinlichkeit wird sichergestellt, dass durch das EKS light FSA keine falsche Betriebsart angewählt werden kann. Diese Restfehlerwahrscheinlichkeit wird nicht in die Bestimmung der PFH<sub>d</sub> des gesamten Systems eingerechnet. Das EKS light FSA dient nur als Zugangssystem zur Betriebsartenwahl und geht damit nicht in die Berechnung des Performance Level ein.

### SPS mit Touchscreen

In der HMI wird nur dann, wenn vom EKS light FSA eine Berechtigung vorliegt, auf den Bildschirm mit der Betriebsartenwahl umgeschaltet.

Freigegeben werden nur die Tasten auf dem Touchscreen, die entsprechend dem gesteckten Schlüssel berechtigt anwählbar sind. Die gewählte Betriebsart wird an die SPS und von dort an die sichere SPS übermittelt. Von der sicheren SPS kommt eine Quittung mit der gewählten Betriebsart zurück, die angezeigt werden muss. Diese muss vom Bediener quittiert werden. Das Verfahren entspricht einer sicheren Parametereingabe nach Abschnitt 4.6.4 EN ISO 13849-1:2008.

Um die Integrität der Daten sicherzustellen, die zu diesem Zweck ausgetauscht werden müssen, sind mehrere Maßnahmen implementiert.

- Kontrolle alle Daten auf Gültigkeit in der F-SPS
- Beherrschung von Datenverfälschungen durch die hohe Hamming Distanz
- Plausibilitätsprüfungen der Abläufe, um Fehler in Hard- und Software aufzudecken
- Wechsel der Bedeutung der Datenworte in den verschiedenen Stufen der Anwahl, um Überschreiben des Speichers oder fälschliches Speichern von Daten zu verhindern

Die Betriebsart bleibt eingestellt, wenn der Schlüssel gezogen wird und das entsprechende Bild in der HMI nicht mehr dargestellt wird.

Die Ausfallswahrscheinlichkeit von HMI und SPS muss nicht in die Berechnung der Ausfallwahrscheinlichkeit der Sicherheitsfunktion einbezogen werden, da HMI und SPS nur zur Eingabe von Daten entsprechend dem von der EN ISO 13849-1 vorgegebenen Verfahren dienen.

### F-SPS

In der F-SPS wird die Auswahl der Betriebsart als 1 aus N System realisiert (Nur eine einzige Betriebsart kann gewählt werden). Die F-SPS kann die Bedingungen eines PL e Systems nach EN ISO 13849-1 erfüllen, vorausgesetzt, der PL der F-SPS lässt dies zu und alle Maßnahmen innerhalb der Softwareerstellung werden beachtet. Weitere Hinweise hierzu siehe im nächsten Abschnitt. Die F-SPS dient zur Fehleraufdeckung in allen beteiligten Geräten und Komponenten. Der Ablauf zur Auswahl der Betriebsart muss in der F-SPS implementiert werden.

Die Ausfallswahrscheinlichkeit der F-SPS geht als eigentliche Umschaltung der Betriebsart in die Berechnung des PL ein.

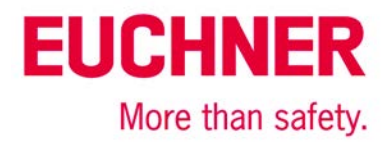

### Zusammenfassung

### Software

Die Software in der F-SPS ist sicherheitsrelevant. Zur Erstellung und Beurteilung der Software in der F-SPS müssen die Methoden und Maßnahmen, die im Abschnitt 4.6.3 der EN ISO 13849-1:2008 für SRASW beschrieben sind, herangezogen werden. Die Software muss entsprechend Abschnitt 9.5 der EN ISO 13849-2:2013 validiert werden.

Die Erstellung der Software in SPS und HMI muss dem Abschnitt 4.6.4 der EN ISO 13849-1:2008 entsprechen. Die in dieser Applikation vorgestellte Methodik erfüllt diese Anforderungen, jedoch muss auch die Programmierung dementsprechend umgesetzt werden. Die Software muss nach Abschnitt 4.6.4 verifiziert werden.

### Zusammenfassung

Die sicherheitstechnische Beurteilung einer Betriebsartenwahl umfasst 3 Blöcke:

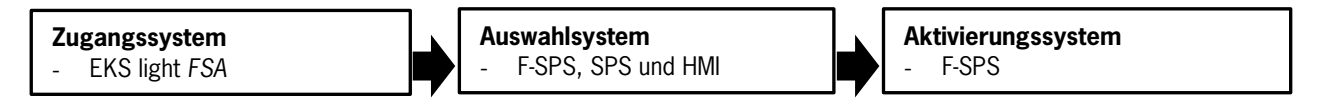

Die Sicherheitsfunktion zur Betriebsartenwahl heißt: Aktivierung der für die ausgewählte Betriebsart erforderlichen Sicherheitsfunktionen. Mit einer Betriebsartenwahl wird zwischen verschiedenen Sicherheitssystemen umgeschaltet, bspw. geschlossene Schutztür bei Automatikbetrieb und Zustimmtaster zusammen mit begrenzter Geschwindigkeit bei offener Schutztür.

Das Zugangssystem dient dazu, den Forderungen der Maschinenrichtlinie nachzukommen, den Zugriff auf bestimmte Personenkreise zu beschränken.

Das Auswahlsystem ist die Auswahl des Benutzers, welche Betriebsart benötigt wird. In diesem Beispiel erfolgt die Eingabe des Benutzers über den Touchscreen.

Das Aktivierungssystem schaltet die sicherheitstechnische Sensorik und Aktorik entsprechend der gewählten Betriebsart zu bzw. weg. Bspw. kann beim Einrichten ein Zustimmtaster aktiviert, jedoch bestimmte Vorschubbewegungen unterbunden werden. Tipp: Nähere Informationen zu sicherheitsbezogenen Betriebsarten finden Sie in der DGUV-Information FB HM-073.

Das Zugangssystem muss nicht mit einem PL bewertet werden, ist jedoch ein Teil des Sicherheitssystems. Die Zugangsbeschränkung muss mindestens gleichwertig zu der eines mechanischen Schlüssels sein. Diese Sicherheit wird aufgrund der Kodierung des Schlüssels und der zweikanaligen Struktur erreicht. Darüber hinaus bietet das EKS light *FSA* eine Personalisierung, da die Zuordnung des Schlüssels zu einer Person möglich ist. Zudem ist ein hoher Schutz gegen Kopieren eines Schlüssels gegeben. In dieser Applikation dient das EKS light *FSA* unter anderem dazu eine Fehlerüberprüfung in der F-SPS anzutriggern, um das EKS light *FSA*, die SPS und das HMI auf korrekte Funktion zu überwachen.

Das System aus SPS, HMI und F-SPS bildet in diesem Beispiel das Auswahlsystem, welches sicherheitstechnisch beurteilt werden muss. Bei Umsetzung der Betriebsartenwahl entsprechend dieser Applikation kann das Auswahlsystem der Betriebsart sicherheitstechnisch einem Schlüsselschalter gleichgestellt werden. Ein PL kann dem Auswahlsystem in diesem Beispiel nicht zugeordnet werden, da es sich bei der Auswahl der Betriebsart um eine Parametrisierung basiernd auf Softwaremaßnahmen nach Abschnitt 4.6.4 der EN ISO 13849-1:2008 (Softwarebasierende Parametrisierung) handelt.

Das Aktivierungssystem muss den PL, aus der Risikobeurteilung der Maschine für die Umschaltung der Betriebsart erfüllen. Bei ausschließlicher Verwendung der F-SPS als Aktivierungssystem ergibt sich der PL der F-SPS (PL e). Beachtet werden muss, dass die Software nach 4.6.3 der EN ISO 13849-1:2008 erstellt und nach 9.5 der EN ISO 13849-2:2013 validiert werden muss. Falls weitere, der F-SPS nachgeschaltete Systeme (z.B. Schütze und Ventile) einen Beitrag zur Umschaltung der Betriebsart leisten, müssen diese in die Beurteilung des PL mit einbezogen werden.

Damit kann die Sicherheitsfunktion "Aktivierung der für die ausgewählte Betriebsart erforderlichen Sicherheitsfunktionen" mit einem Performance Level bis zu PL e ausgeführt werden.

Sicherheitstechnisches Blockdiagramm:

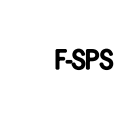

PR Betriebsartenwahl mit EKS FSA
SF Betriebsartenwahl
SB Aktivierungssystem F-SPS

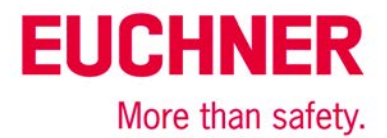

# Wichtiger Hinweis – Bitte unbedingt sorgfältig beachten!

Dieses Dokument richtet sich an einen Konstrukteur, der die entsprechenden Kenntnisse in der Sicherheitstechnik hat und die Kenntnis der einschlägigen Normen besitzt, z. B. durch eine Ausbildung zum Sicherheitsingenieur. Nur mit entsprechender Qualifikation kann das vorgestellte Beispiel in eine vollständige Sicherheitskette integriert werden.

Das Beispiel stellt nur einen Ausschnitt aus einer vollständigen Sicherheitskette dar und erfüllt für sich allein genommen keine Sicherheitsfunktion. Zur Erfüllung einer Sicherheitsfunktion muss beispielsweise zusätzlich die Abschaltung der Energie der Gefährdungsstelle sowie auch die Software innerhalb der Sicherheitsauswertung betrachtet werden.

Die vorgestellten Applikationen stellen lediglich Beispiele zur Lösung bestimmter Sicherheitsaufgaben zur Absicherung von Schutztüren dar. Bedingt durch applikationsabhängige und individuelle Schutzziele innerhalb einer Maschine/Anlage können die Beispiele nicht erschöpfend sein.

### Falls Fragen zu diesem Beispiel offen bleiben, wenden Sie sich bitte direkt an uns.

Nach der Maschinenrichtlinie 2006/42/EG ist der Konstrukteur einer Maschine bzw. Anlage verpflichtet, eine Risikobeurteilung durchzuführen und Maßnahmen zur Minderung des Risikos zu ergreifen. Er muss sich hierbei an die einschlägigen nationalen und internationalen Sicherheitsnormen halten. Normen stellen in der Regel den aktuellen Stand der Technik dar. Der Konstrukteur sollte sich daher laufend über Änderungen in den Normen informieren und seine Überlegungen darauf abstimmen, relevant sind u.a. die EN ISO 13849 und EN 62061. Diese Applikation ist immer nur als Unterstützung für die Überlegungen zu Sicherheitsmaßnahmen zu sehen.

Der Konstrukteur einer Maschine/Anlage ist verpflichtet die Sicherheitstechnik selbst zu beurteilen. Die Beispiele dürfen nicht zu einer Beurteilung herangezogen werden, da hier nur ein kleiner Ausschnitt einer vollständigen Sicherheitsfunktion sicherheitstechnisch betrachtet wurde.

Um die Applikationen der Sicherheitsschalter an Schutztüren richtig einsetzen zu können, ist es unerlässlich, dass die Normen EN ISO 13849-1, EN ISO 14119 und alle relevanten C-Normen für den jeweiligen Maschinentyp beachtet werden. Dieses Dokument ersetzt keinesfalls eine eigene Risikoanalyse und kann auch nicht als Basis für eine Fehlerbeurteilung herangezogen werden.

Insbesondere bei einem Fehlerausschluss ist zu beachten, dass dieser nur vom Konstrukteur einer Maschine bzw. Anlage durchgeführt werden kann und dass hierzu eine Begründung notwendig ist. Ein genereller Fehlerausschluss ist nicht möglich. Nähere Auskünfte zum Fehlerausschluss gibt die EN ISO 13849-2.

Änderungen an Produkten oder innerhalb der Baugruppen von dritten Anbietern, die in diesem Beispiel verwendet werden, können dazu führen, dass die Funktion nicht mehr gewährleistet ist oder die sicherheitstechnische Beurteilung angepasst werden muss. In jedem Fall sind die Angaben in den Betriebsanleitungen sowohl seitens EUCHNER, als auch seitens der dritten Anbieter zugrunde zu legen, bevor diese Applikation in eine gesamte Sicherheitsfunktion integriert wird. Sollten hierbei Widersprüche zwischen Betriebsanleitungen und diesem Dokument auftreten, setzen Sie sich bitte mit uns direkt in Verbindung.

### Verwendung von Marken- und Firmennamen

Alle aufgeführten Marken- und Firmennamen sind Eigentum des jeweiligen Herstellers. Deren Verwendung dient ausschließlich zur eindeutigen Identifikation kompatibler Peripheriegeräte und Betriebsumgebungen im Zusammenhang mit unseren Produkten.

EUCHNER GmbH + Co. KG · Kohlhammerstraße 16 · 70771 Leinfelden-Echterdingen Telefon: +49 711 75 97 -0 · Telefax: +49 711 75 97 -303 · info@euchner.de · <u>www.euchner.de</u>